## How to Confirm UAU Training Module Completion.

This guide provides step-by-step instructions on how to confirm completion of the UAU training module. By following these steps, administrators can easily verify if team members have completed the required modules and obtained the necessary certificates. This guide offers a simple and efficient method for tracking training progress and ensuring compliance.

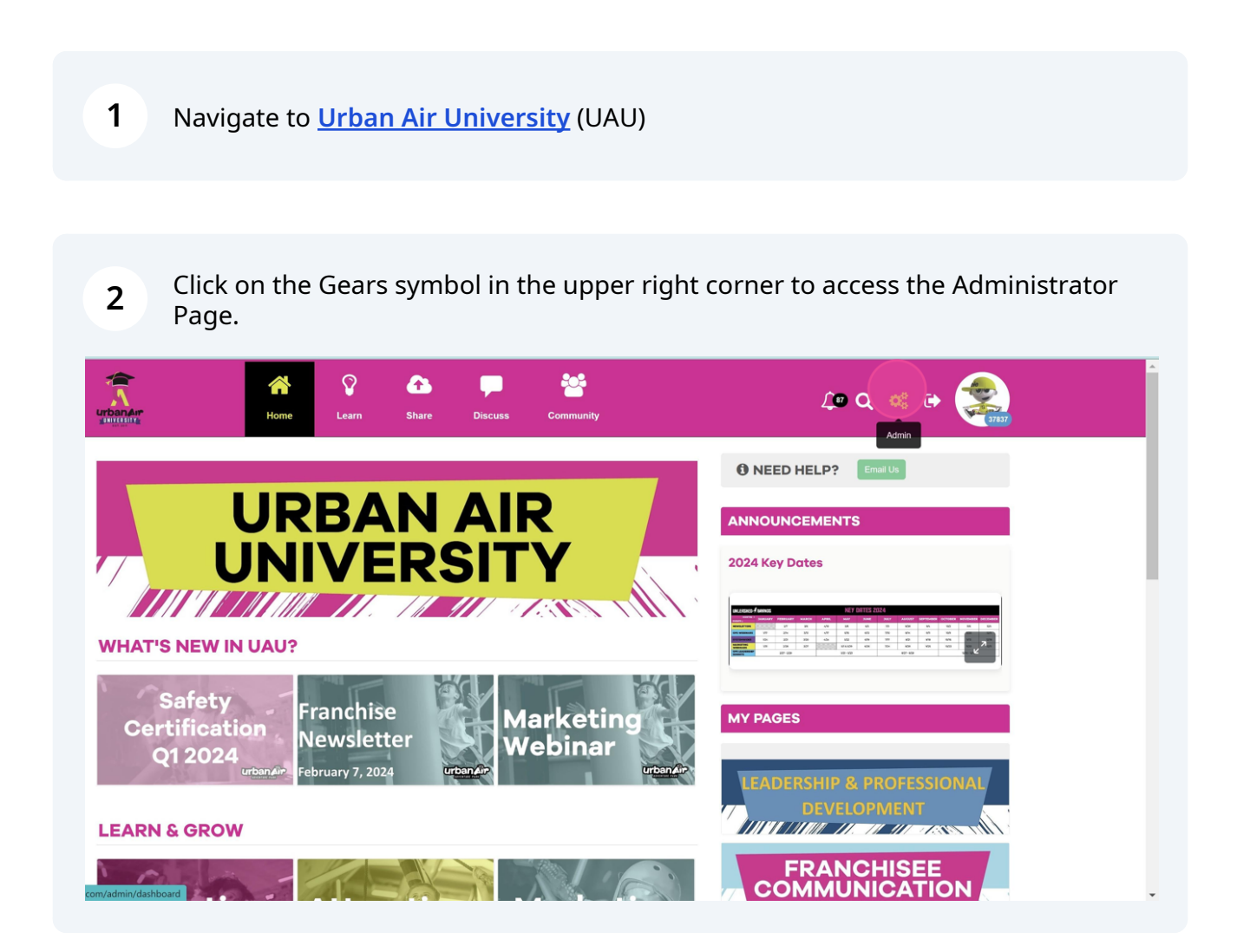

| Urbonair<br>datainin            |              | 0 5       |
|---------------------------------|--------------|-----------|
| Dashboard Content Users Reports |              |           |
| Module Completions              | •••• =<br>40 | Reports • |
|                                 | users online |           |
|                                 | Enrollments  | ٠         |

## 4 From here you can the "Search Users" bar to find the Team Member by name.

| Dashboard Content         | Users Reports                | 0 E                                                                                  |
|---------------------------|------------------------------|--------------------------------------------------------------------------------------|
| Users                     |                              |                                                                                      |
| Jeni Renzulli<br>Active   | Last Updated<br>Feb 16, 2024 | 10 items ▼       Points<br>37837       →       Advanced Filter                       |
| Abigail Cox<br>Active     | Last Updated<br>Nov 25, 2023 | Points<br>33587 Status                                                               |
| Robert Garic              | Last Updated<br>Jan 30, 2024 | Points<br>31660 Sorted By                                                            |
| Angelo Castells<br>Active | Last Updated<br>Feb 8, 2024  | Points<br>31102 Points: highest to lowest Points: lowest to highest A-Z (First Name) |
| om/admin/users a Blevins  | Last Updated                 | Points Z-A (First Name)                                                              |

**5** Once you have found the Team Member, click on their name.

| UrbanAir                |       |                              |
|-------------------------|-------|------------------------------|
| Dashboard Content       | Users | Reports                      |
| Users                   |       |                              |
|                         |       |                              |
| Jeni Renzulli<br>Active |       | Last Updated<br>Feb 16, 2024 |
| Abigail Cox<br>Active   |       | Last Updated<br>Nov 25, 2023 |
| Robert Garic            |       | Last Updated<br>Jan 30, 2024 |

6 In their profile, scroll down the the bottom of the page. "Merits" will show all completed certificates. Team Members need to have 3:

Court Monitor: Harnessing

**Court Monitor Certification** 

Team Member Training

These 3 certificates indicate that the Team Member has completed all required modules.

| 5                                                                                                    |      |
|----------------------------------------------------------------------------------------------------|------|
| rtifications Badges                                                                                           |      |
| Manager Training Certification<br>Received: April 09, 2023<br>Module Completion: Manager Training             | View |
| Court Monitor: Harnessing Certification<br>Received: April 02, 2023<br>Module Completion: The 5-point Harness | View |
| Team Member Training Certification<br>Received: July 16, 2022<br>Module Completion: Team Member Training      | View |
| Court Monitor Certification<br>Received: July 13, 2022<br>Module Completion: Court Monitor: No Harness        | View |

You can also view exactly which modules the Team Member has completed in the "Modules Completed" section above "Merits."

(i)